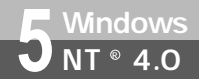

本商品のRS-232CポートとパソコンのRS-232Cポート(シリアルポート)を接続 して使うには、次の手順が必要です。Windows NT<sup>®</sup> 4.0では、USBをサポートし ていないので、USBポートに本商品を接続して使うことはできません。

付属のINSメイトV30Slim専用CD-ROMとWindows<sup>®</sup>のCD-ROMをご用意くださ い。インストールの途中でWindows<sup>®</sup>のCD-ROMの挿入を求められたとき は、画面の指示に従って操作してください。

- 1 INSネット64回線に接続する(取扱説明書 ~ P29)
- 2 RS-232Cポートに接続する

本商品とパソコンをRS-232Cケーブルで接続してください。

3 モデム定義ファイルをインストールする

RS-232Cポートに接続する

┩ パソコンの電源を切る。

2 付属ケーブルで本商品のRS-232CポートとパソコンのRS-232Cポートをつ $a_{a,c}$ 

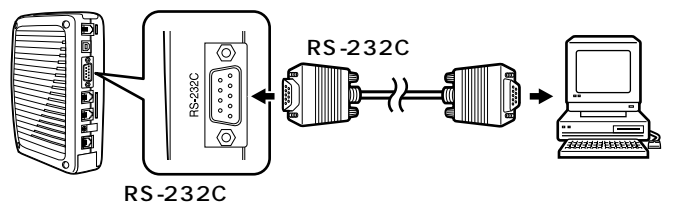

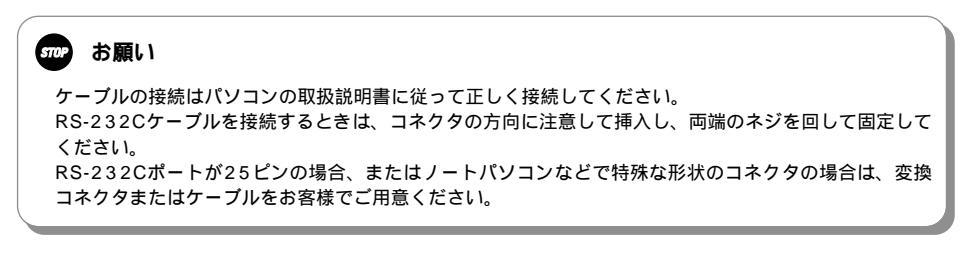

### モデム定義ファイルをインストールする

2 パソコンの電源を入れ、INSメイ MW e i d o w s ® トV30Slim専用CD-ROMをCD-ROMドライブにセットする。 1111111111111111 CD-ROM 手順の途中で、右のような案内ページが起 INSメイト V30Slin 専用 CD-ROI Ontt 動した場合は、「END1をクリックして案内 3 ページを閉じてください。 取錄說明書 5 98 4 「スタート 1ボタンをクリックして、 Þ X W I n 2 o 0 w 0 s ® ▲ [設定] - [コントロールパネル] -最近使ったファイル(D) lows NT Workstation をクリックする。 🔯 ጋ/ነበ – ሥ //°ネル(<u>C</u>) 覧。設定(S) 3 7929(P) 🔍 検索(E) 🎢 タスク バー(T)... Ø ヘルフ°(<u>H</u>) 5 □ ファイル名を指定して実行(R)... N W T i Ň 💵 シャットタウン(山... ®n 4.d 0.w 1873-h s 🧣 [ モデム ] アイコンをダブルクリッ 🔯 コントロール パネル \_ 🗆 × ファイル(E) 編集(E) 表示(Y) ヘルブ(H) クする。 6 Ð 0 100 G Microsoft Mail ホ\*ストオフィス scsi アタブタ アフリケーションの 追加と削除 PC カード (PCMCIA) インターネット キーボード Μ а MS UG 4 ザウンド 9274 Þ 5 с サービス 0 サーバー シリアル ホート コンソール - 31 22 P Ħ テーフ\* デ・パイス デバイス テレフォニー ネットワーク パラレル ボート ダイヤルアッフ\* モータ 7 0 62 0  $\mathbb{A}_{0}^{A}$ Ş М フォント 77729 707 マルチメディア 1-11 £7°4 a c 0 S ef-1 믱 0 Ġ. Q ţĵ 日付と時刻 フーザー補助 ライセンス 画面 地域 無停電電源 Х

30 個のオブジェクト

(次ページへ続きます)

1 手動設定につ

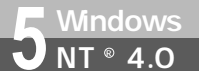

(前ページの続きです)

4 [追加]をクリックする。 本商品を接続したポートに他のモデムが セットアップされている場合は削除してく ださい。 これまで、モデムがセットアップされてい なかったときなどは、[モデムのプロパティ] 画面が表示されずに[新しいモデムのイン ストール]画面が表示されますので、手順5 の[新しいモデムのインストール]画面が 表示されたところへ進みます。

| EF12007111/54 ? X                                                |
|------------------------------------------------------------------|
| 全般                                                               |
| ② このコンビュータには、次のモデムがセットアップされています:                                 |
| _ モデム 接続先                                                        |
| ◎標準 28800 bps モデム COM1                                           |
| <u><br/>追加(A)</u><br>削除(B)<br>フロハディ(P)<br>ダイヤルの設定<br>ダイヤル元 新しい場所 |
| [ダイヤルのフロバティ]を使って、ダイヤルの方法を変更しま<br>す。<br>                          |
| 閉じる キャンセル                                                        |

5 [モデムを一覧から選択するので検 出しない]をチェックして[次 へ>]をクリックする。

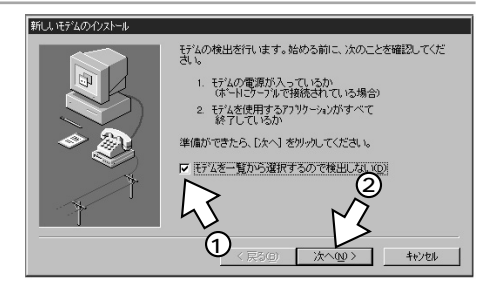

「[ディスク使用]をクリックする。

| 新しいモデムのクロストール モデムの知道元とモデルを切ったしてください。 ディングがある場合は、「ディング使用を別っか | モデムが一覧にない場合、またはインストール<br>してください。                             |
|-------------------------------------------------------------|--------------------------------------------------------------|
| 製造元でかり、<br>そグル()                                            | 0 bps 行為<br>30 bps 行為<br>30 bps 行為<br>30 bps 行為<br>ディスク使用(g) |
| < 戻る                                                        | <ul> <li>(B) 次へ(N) &gt; キャンセル</li> </ul>                     |

| 7[参照]をクリックする。                                                      | 70ポーデスカから化ストル X   製造元が記載する(/ストールディスクを指定したドライフ1こ入れて、                                                                                                    | いてしたこと                            |
|--------------------------------------------------------------------|----------------------------------------------------------------------------------------------------|-----------------------------------|
|                                                                    |                                                                                                    | 2<br>MWindows®                    |
| 8[ファイルの場所]の■をクリック<br>し、一覧からCD-ROMドライブを<br>選択する。                    | 7-14を見つけます  7-14を見つけます  7-14を見つけます  7-14を見い  Autorun inf  7-14を見い  7-14を見い  7-14  7-14  7-14  7-14  7-14  7-14  7-14  7-14  7-14  7-14  7-14  7-14  7-14  7-14  7-14  7-14  7-14  7-14  7-14  7-14  7-14  7-14  7-14  7-14  7-14  7-14  7-14  7-14  7-14  7-14  7-14  7-14  7-14  7-14  7-14  7-14  7-14  7-14  7-14  7-14  7-14  7-14  7-14  7-14  7-14  7-14  7-14  7-14  7-14  7-14  7-14  7-14  7-14  7-14  7-14  7-14  7-14  7-14  7-14  7-14  7-14  7-14  7-14  7-14  7-14  7-14  7-14  7-14  7-14  7-14  7-14  7-14  7-14  7-14  7-14  7-14  7-14  7-14  7-14  7-14  7-14  7-14  7-14  7-14  7-14  7-14  7-14  7-14  7-14  7-14  7-14  7-14  7-14  7-14  7-14  7-14  7-14  7-14  7-14  7-14  7-14  7-14  7-14  7-14  7-14  7-14  7-14  7-14  7-14  7-14  7-14  7-14  7-14  7-14  7-14  7-14  7-14  7-14  7-14  7-14  7-14  7-14  7-14  7-14  7-14  7-14  7-14  7-14  7-14  7-14  7-14  7-14  7-14  7-14  7-14  7-14  7-14  7-14  7-14  7-14  7-14  7-14  7-14  7-14  7-14  7-14  7-14  7-14  7-14  7-14  7-14  7-14  7-14  7-14  7-14  7-14  7-14  7-14  7-14  7-14  7-14  7-14  7-14  7-14  7-14  7-14  7-14  7-14  7-14  7-14  7-14  7-14  7-14  7-14  7-14  7-14  7-14  7-14  7-14  7-14  7-14  7-14  7-14  7-14  7-14  7-14  7-14  7-14  7-14  7-14  7-14  7-14  7-14  7-14  7-14  7-14  7-14  7-14  7-14  7-14  7-14  7-14  7-14  7-14  7-14  7-14  7-14  7-14  7-14  7-14  7-14  7-14  7-14  7-14  7-14  7-14  7-14  7-14  7-14  7-14  7-14  7-14  7-14  7-14  7-14  7-14  7-14  7-14  7-14  7-14  7-14  7-14  7-14  7-14  7-14  7-14  7-14  7-14  7-14  7-14  7-14  7-14  7-14  7-14  7-14  7-14  7-14  7-14  7-14  7-14  7-14  7-14  7-14  7-14  7- | 3<br>98 Vi r do y s ®<br>95 95 98 |
| <b>9</b> [UTILITY]フォルダをダブルク<br>リックして[開く]をクリックす<br>る。               | アナ化を見つけます     ビメ       アナ化の場所の     ● GOSSIm (字)     ● 「」       ● Acrobat4     ● Marual     ●       ● Utility     ●     ●       ③ Autorun inf     ●     ●       ファイルを使い     ●     ●       ● たりアップ情報(*an)     ★     ★                                                                                                    | 4<br>XP:ndows®<br>5<br>NT         |
| 10[ 配布ファイルのコピー元 ] に<br>[ UTILITY ] の表示があることを確<br>認し、「OK ] をクリックする。 | 20ペーディスカからインストール<br>20ペーディスカからインストール<br>製造元が記者するインストールディスグを指定したトライフ1こ入れて、<br>OK<br>41<br>・<br>・<br>・<br>・<br>・<br>・<br>・<br>・<br>・                                                                                                    | ®n<br>4.0<br>%<br>s               |
|                                                                    | 記市7+14の北〜元(2):<br>F¥UTLITY<br>I                                                                                                    | M<br>a<br>c<br>O<br>S             |
|                                                                    |                                                                                                    | 7<br>Mac<br>OS<br>X               |

1

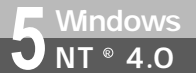

#### (前ページの続きです)

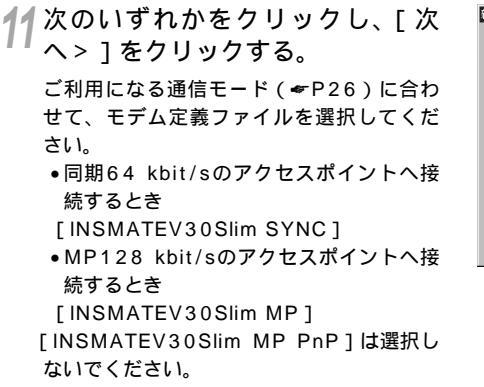

12[選択したポート]をクリックし、 モデムを接続するポートの中から、 本商品を接続したポートをクリッ クし、[次へ>]をクリックする。 [所在地情報]画面が表示された場合はご使 用に合わせて正しく設定し、[次へ>]をク リックしてください。  
 新しい特定のクロール
 区

 ジジ
 ジェク加速力に行いたがリール、てください、ビデムが一切にない場合、またはイクストール ディスがある場合は、ビイスク使用
 シリンパンでたさい、

 モデル(2)
 This MATE VOISION MP DISSINTE VOISION MP Prop His Subtrace Voision MP Prop His Subtrace Voision MP Prop H

| 新しいモジムの40x1-ル<br>選択されたモデム<br>DISMATEVOSSIm SYNC<br>マーホードにクストールにますか?<br>オペズのホート(A) |  |
|-----------------------------------------------------------------------------------|--|
|                                                                                   |  |
| < 戻る(B) 次へ(W) キャンセル                                                               |  |

13[完了]をクリックする。

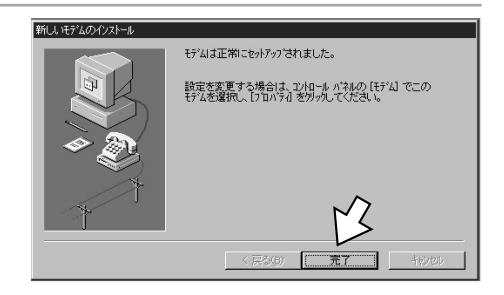

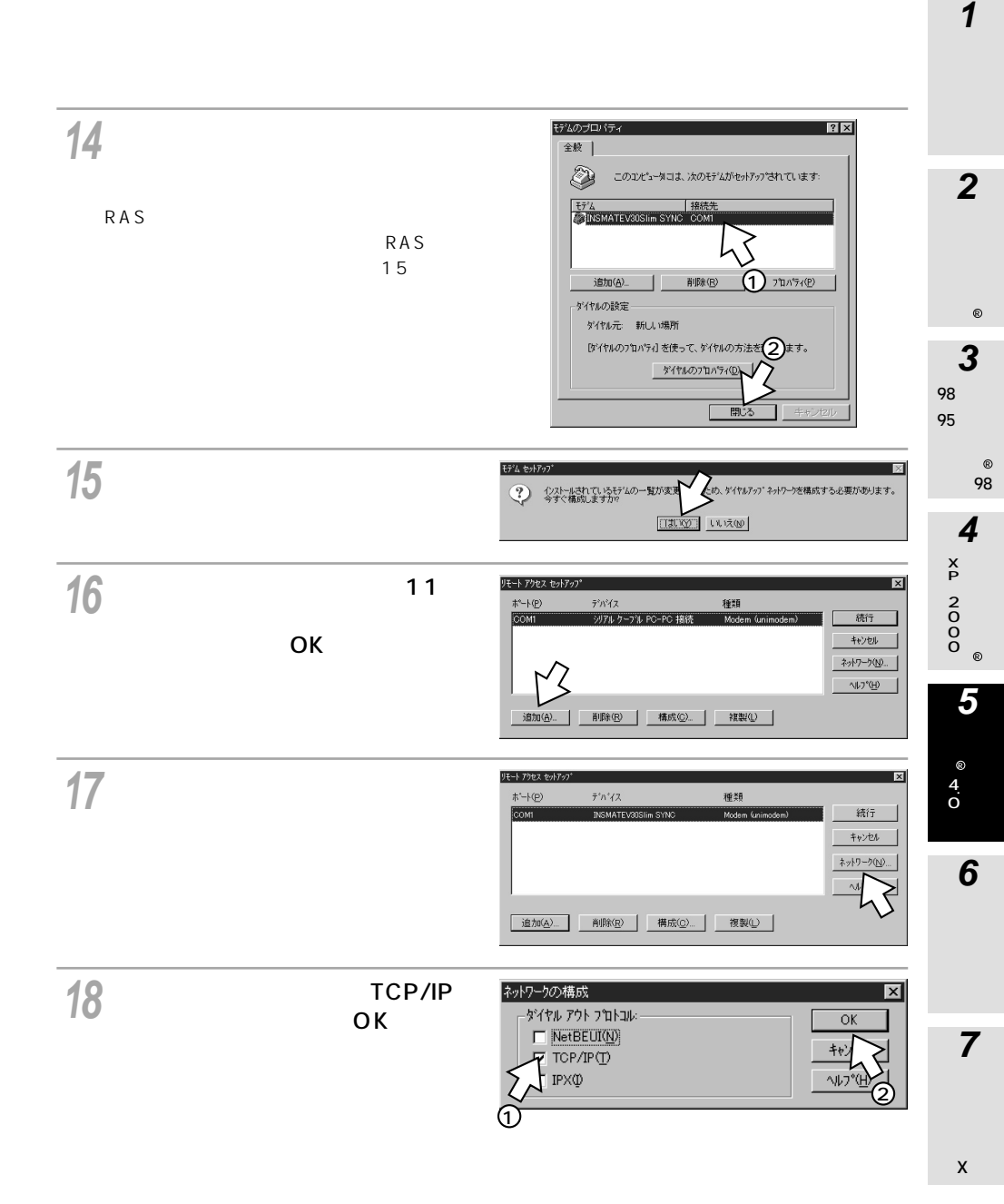

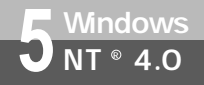

(前ページの続きです)

19手順17の画面に戻るので、[ 続行 ] をクリックし、CD-ROMをドライ ブから取り出し、[ はい ] をクリッ クして、パソコンを再起動する。 <sup>以上でインストールは完了です。</sup>

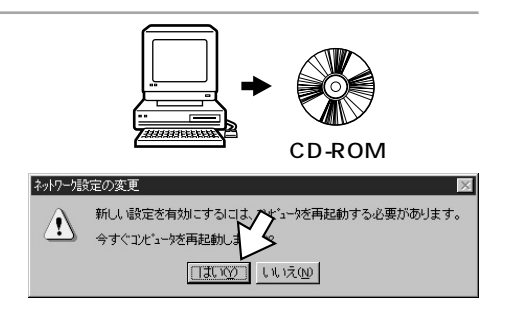

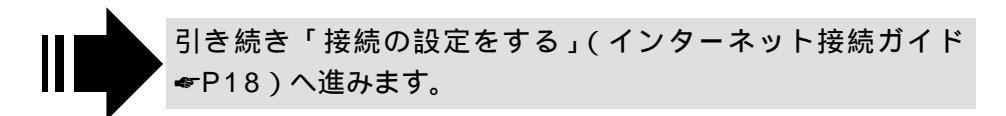